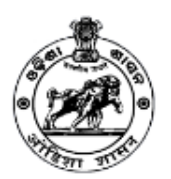

# Guidelines to Apply for NOC for Establishment of In-Building Solution

## Step 1- Register on Portal

- Open Telecom Infrastructure Facilitation and Management System through <a href="https://www.mits.odisha.gov.in/apps/Account/Register">https://www.mits.odisha.gov.in/apps/Account/Register</a> and select/fill Agency Category, Name of Agency, License No., GST Number, Authorized Person Name, Email ID, Mobile No. and Captcha in the respective fields and click on **Register** button.
- Thereafter, entered Mobile No. will be verified through One Time Password (OTP).
- Once the verification is done, Login Credentials (Username and Password) will be sent on the registered Email ID and Mobile No.

Agencies once registered on the portal can apply for NOCs for Establishment/Laying of multiple Infrastructures in Odisha from same login. Agencies do not require to register again on portal for separate application.

## Step 2- Login

- Enter Username, Password and Captcha in the respective fields and click on **Login** button.
- Applicant will have to change the auto-generated password on first login for security reasons.

In case applicant forgets his/her password, click on **Forgot Password?** link to recover the password.

### Step 3- Submit Application Form for NOC for Establishment of In-Building Solution

• After login, applicant will be redirected to the dashboard. Click on **Application Form** side menu/tab. Thereafter, click on **In-Building Solution (IBS)** tab. Application Form for NOC for Establishment of In-Building Solution will open on the screen thereafter. Applicant will have to submit the form by filling details in following 05 steps appearing on screen:

### 1 - Submit Basic Details

- Fill following details at this step:
  - Regulatory Name
  - Email ID
  - Mobile No.
  - Applicant Name
  - Project Name

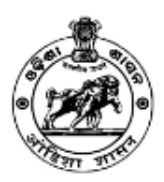

Telecom Infrastructure Facilitation and Management System Electronics & Information Technology Department GOVERNMENT OF ODISHA

- Project Code
- Project Description

# • Registered Address of Agency (Head Office)

- o Address
- o State
- o District
- o PIN Code
- Website URL
- Contact Person
- Designation
- o Email ID
- Mobile No.
- Address of State/Circle Office of Agency
  - Address
  - o State
  - o District
  - PIN Code
  - Website URL
- CTO Details
  - o Name
  - Mobile No.
  - o Email ID
- Upload Documents (File Format: PDF| Max File Size: 5 MB each)
  - MOU with IP/TSP
  - Access Service License
  - Internet Service Category (A/B/C)
- After filling all details in the respective fields correctly, click on **Save & Continue** button. Applicant will be redirected to next step to fill further details.

# 2 - Submit Infrastructure Related Details

- Fill following details at this step:
  - District
  - Area Category
  - Local Authority to whom you want to intimate
  - Type of Installation Site (Building/Land/Utility Pole)
    - In case of Building:
      - Department Name
      - Building Name
      - Building Height (in Meter)
      - Number of Floors in Building

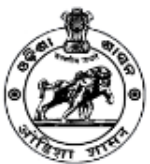

Telecom Infrastructure Facilitation and Management System Electronics & Information Technology Department

GOVERNMENT OF ODISHA

- Type of Building
- In case of Land:
  - Plot/Khasra No.
  - Area of Land to be Occupied (in sq. ft.)
  - Type of Land
  - In case of Utility Pole:
    - Department Name
- Common Details of Installation Site
  - Address

0

- Road/Street
- Block/Village/Locality
- o City/Town
- o District
- o PIN Code
- Map you want to use (Google Map/Open Street Map) select the map and then select the location of proposed site from the map to auto-fetch its latitude and longitude
- Period of Agreement (Number of Years)
- Category of Equipment
- Number of Antennas
- Height of Equipment (in Meter)
- Weight of Equipment (in Kg)
- Is Electricity Connection Available? (Yes/No)
- After filling all details in the respective fields correctly, click on **Save & Continue** button. Applicant will be redirected to next step to fill further details.

### 3 – Submit Other Details

- Fill following details at this step:
  - Methodology of Execution of Work
  - Have you taken specific measures to reduce inconvenience? (Yes/No)
  - Have you taken safety measures for proposed work? (Yes/No)
  - Any other aspect relevant in the opinion of licensee related to the work proposed to be undertaken?
  - Any other aspect specified by Department of Telecommunication or Government of Odisha or Local Bodies?
  - Name & contact details of agency's concerned employee/person for communication purpose in regards to application made
- After filling all details in the respective fields correctly, click on **Save & Continue** button. Applicant will be redirected to next step to fill further details.

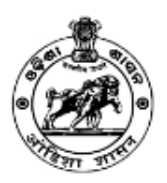

Telecom Infrastructure Facilitation and Management System Electronics & Information Technology Department GOVERNMENT OF ODISHA

## 4 - Upload Documents

- Applicant will have to upload following documents in PDF format whose size should not exceed 5 MB each:
  - Copy of relevant License or Infrastructure Provider Registration Certificate from DoT
  - Copy of the Type Test Certificate issued by Automotive Research
  - Drawing of the Equipment along with specifications of foundations and design parameters
  - Indemnity Bond (Original) to take care of any loss or injury to accident caused by the Equipment
  - Copy of Permission/NOC from Administrative Authority/Authorized Person of Building/Land/Utility Pole
  - Any other Certificate/NOC required by the Authority from time to time

If applicant is not uploading any document then he/she has to mention the reason for not uploading the same in the respective text box.

• After uploading all documents in the respective fields correctly, click on **Save & Continue** button. Thereafter, applicant will be redirected to next step.

### **5 - Preview the Filled Application Form**

- After uploading the documents, applicant will be redirected to preview the submitted details. Read the declaration messages and check the **I Agree** checkbox. Thereafter, filled details will appear in a popup. Go through the filled details and make changes, if any, by going on respective step and then click on **Submit Application** button.
- After submission of application, applicant will be redirected to next step.
  No changes will be allowed in application after submission; hence applicants are advised to do required modifications in application before submission.

# **Step 4- Processing of Application**

• After submission, application will be forwarded to the concerned Authority for further processing. Thereafter, authority will acknowledge the receipt of Application.

Applicant will receive SMS and Email alerts at all necessary steps.